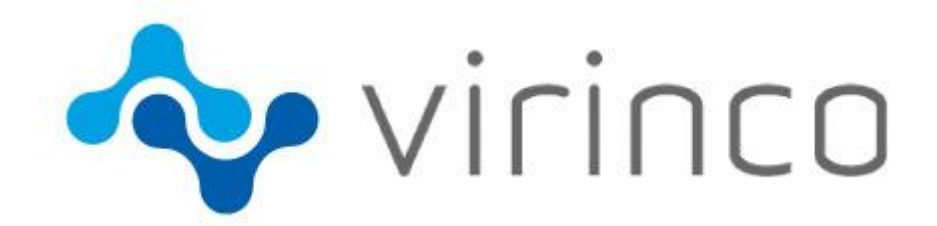

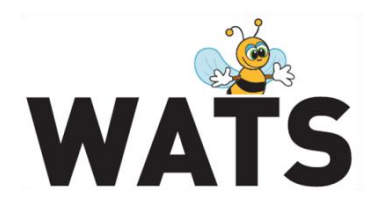

November 2015

# WATS Server 2015.3 Release Note

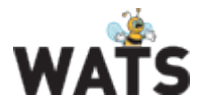

# WATS Server 2015.3 Release

This release overview contains information about new features in WATS Server 2015.3

For more information about WATS, please visit www.virinco.com/wats

# **Major Feature Areas**

- Gage R&R analysis •
- Export Wizard •
- Test Step yield & analysis: Step status chart
- Product yield: Test run tail chart Passed in run (> 1)
- Dashboard: "My RCA tickets" widget
- RCA improvements
- Miscellaneous •

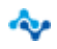

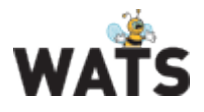

## WATS Reporting

#### Gage R&R analysis

The GR&R analysis is used to quantify the amount of variation in a measure that comes from the measurement system itself rather than from product or process variations. The analysis uses the ANOVA (analysis of variance) method for computing the repeatability and reproducibility.

The analysis requires multiple parts (units), appraisers (test-station, operator, socket, fixture) and trials. When conducting a study, the recommended procedure is to use 10 parts, 3 appraisers and 2 trials, for a total of 60 measurements

#### atability GR&R 9 GR&R % Low limit High limit Step / Measure Name Ava Read Phase 2 and compare / Phase 2 RAW dif 8.73 -450.00 450.00 77.41 % 33.55 % 79.92 % 34.64 % 0.00 % 0.00 % Parts \* Appraisers (10) should be greater than 15. Source of variation Study Var (6\*Stdev) % Study Var Variance Stdev % Tolerance % Contribution Total Gage R&R 2 699.4268 51,9560 GRR = 311.7360 79.92 % 34.64 % 63,86.% 2 532.5789 EV = 301.9484 33.55 % Repeatability (Equipment) 50.3247 77.41 % 59.92 % 166.8479 Reproducibilty (Appraiser) 12.9170 AV = 77.5018 19.87 % 8.61 % 3.95 % 0.0000 0.00 % 0.00 % 0.00 % 0.0000 AV = 0.0000 Appraiser Appraiser by Part (Interaction) 166.8479 12.9170 INT = 77.5018 19.87 % 8.61 % 3.95 % PV = 234.4909 60.11 % 26.05 % Part 1 527.3880 39.0818 36.14 % Total variation 4 226.8148 65.0140 TV = 390.0837 100.00 % 43.34 % 100.00 % NDC: 1.06 Min: -293.8201 Low limit: -450.0000 Max: 209.0343 High limit: 450.0000 Avg: 8,7301 Cp lower: 2.4514 62.3765 2.3581 Stdev: Cp upper: Count 100 Cpk: 2,3581

#### Please read more on GR&R analysis in our Resource Center

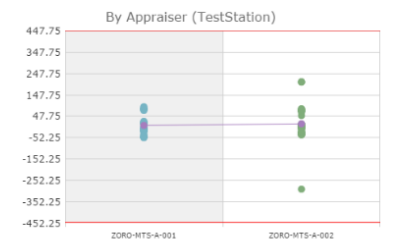

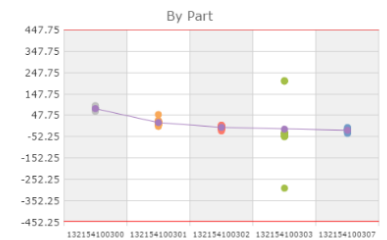

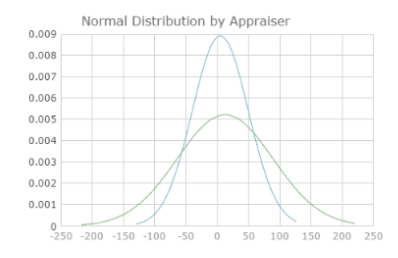

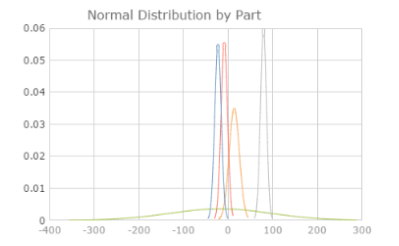

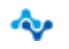

www.virinco.com/wats

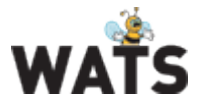

## Export Wizard

The Export Wizard replaces the "UUT export wizard" with new functionality and performance improvements. It now contains support for exporting both UUT and UUR report data to various file formats, as well as the ability to export UUT reports as Certificates to PDF. All types of export options are saved when they are changed to persist user preferences between visits to this function, this also applies for selected sequences/steps and step grouping.

When a type, data source and format has been selected, the report filter is shown.

| Туре               | Data source                  | Format           |  |  |
|--------------------|------------------------------|------------------|--|--|
| UUT reports        | All, Header, Selected steps, | Excel, CSV       |  |  |
|                    |                              |                  |  |  |
|                    | All                          | HTML (ZIP), WSXF |  |  |
|                    |                              | (ZIP), XML (ZIP) |  |  |
|                    |                              | deprecated       |  |  |
|                    | Header                       | WSXF (ZIP)       |  |  |
|                    | Attachments (files)          | ZIP              |  |  |
| UUR reports        | All, Header                  | Excel, CSV, WSXF |  |  |
|                    |                              | (ZIP)            |  |  |
|                    | Attachments (files)          | ZIP              |  |  |
| Certificates (UUT) | All, Header, Selected steps  | PDF              |  |  |
|                    |                              | PDF (ZIP)        |  |  |

| Туре                 | Data source | Format      |  |  |
|----------------------|-------------|-------------|--|--|
| Certificates (UUT) 🔹 | All         | PDF (ZIP) 🔹 |  |  |

For most data sources and formats, you're now able to specify which details to include or to exclude.

| Header Details                                                                                                    | Step Details                                                                 |                                                                                 |  |  |  |
|----------------------------------------------------------------------------------------------------|------------------------------------------------------------------------------|---------------------------------------------------------------------------------|--|--|--|
| <ul> <li>Station Data</li> <li>Misc. Info</li> <li>Sub Unit Info</li> <li>Batch Number</li> <li>Execution Time</li> <li>Test Socket Index</li> <li>Operator</li> <li>Error Code</li> <li>Error Message</li> <li>Fixture ID</li> <li>Test Operation</li> <li>Repair Operation</li> <li>Status</li> <li>Comment</li> </ul> | Status     Report Text     G     Comp Operator     High Limit Numeric Format | <ul> <li>Measurement</li> <li>Units</li> <li>Low Limit</li> <li>None</li> </ul> |  |  |  |

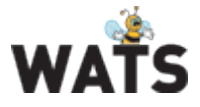

#### Example of Certificate (UUT)

| UUT Report                           |                      |                   |               |                        |               |                          |                           |                  |                   |            |  |
|--------------------------------------|----------------------|-------------------|---------------|------------------------|---------------|--------------------------|---------------------------|------------------|-------------------|------------|--|
|                                      |                      |                   | Test statu    | s: Pase                | sed           |                          |                           |                  |                   |            |  |
| Serial Number                        | 1441710003           | 84                |               | UTC S                  | itart Da      | te/Time                  |                           | 2014-Oct-19.0    | 3-11-20           |            |  |
| Part Number                          | 241119,905           | ~!                |               | UTC Start Date/Time    |               |                          |                           | 2014-00-180      |                   |            |  |
| Revision                             | 2.1                  |                   |               | Test Operation         |               |                          |                           | Verification Ter | Verification Test |            |  |
| Datable Cardial Number               | 100000000            |                   |               | Ormatics               |               |                          |                           |                  |                   |            |  |
| Batch Serial Number                  | 122.672202           | 7                 |               | Operator<br>Error Code |               |                          |                           | nd1142           | 0                 |            |  |
| Execution Time                       | 133.072393           | /                 |               | Error                  | Lode          |                          |                           | 700540 #2        |                   |            |  |
| Test Socket Index                    |                      |                   |               | Fixture ID             |               |                          | 708548 #2                 |                  |                   |            |  |
| Error Message                        |                      |                   |               |                        |               |                          |                           |                  |                   |            |  |
| Comment                              |                      |                   |               |                        |               |                          |                           |                  |                   |            |  |
| Station Name                         |                      | Locatio           | n             |                        |               |                          | Purpose                   | 1                |                   |            |  |
| VTECH-MTS-A-009                      |                      | Vtech             |               |                        |               |                          |                           |                  |                   |            |  |
| Misc Info                            |                      |                   |               | _                      | _             |                          |                           |                  |                   |            |  |
| UUT Description                      |                      |                   | 1             | 0                      |               |                          |                           |                  |                   |            |  |
|                                      |                      |                   |               | •                      |               |                          |                           |                  |                   |            |  |
| Sub Unit Info                        |                      |                   |               |                        |               |                          |                           |                  |                   |            |  |
| Serial Number                        |                      | Part Nu<br>200400 | mber          |                        |               |                          | Revision                  | 1                |                   |            |  |
| 144071007303                         |                      | 300460            |               |                        |               |                          | 2                         |                  |                   |            |  |
| 144071008415                         |                      | 300481            |               |                        |               |                          | 2.3                       |                  |                   |            |  |
|                                      |                      | 000101            |               |                        |               |                          | 2.0                       |                  |                   |            |  |
| Stop Name                            |                      |                   | Moscuromo     | -                      | Unite         | 10                       | u limit                   | High Limit       | Comp              | Status     |  |
| Set Voltage Range Rower meter CH 1   | to 300V              |                   | measureme     | m                      | Units         | LO                       | WLIINU                    | High Limit       | Operator          | Done       |  |
| Set Voltage Range Power meter CH 2   | to 60V               |                   |               |                        |               |                          |                           |                  |                   | Done       |  |
| Set Voltage Range Power meter CH 3   | to 60V               |                   |               |                        |               |                          |                           |                  |                   | Done       |  |
| Set Current Range Power meter CH 1   | to 20A               |                   |               |                        |               |                          |                           |                  |                   | Done       |  |
| Set Current Range Power meter CH 2   | to 40A               |                   |               |                        |               |                          |                           |                  |                   | Done       |  |
| Set Current Range Power meter CH 3   | to 40A               |                   |               |                        |               |                          |                           |                  |                   | Done       |  |
| Get Fixture ID                       |                      |                   |               |                        |               |                          |                           |                  |                   | Done       |  |
| Check Fixture ID                     |                      |                   | 7095          | 49                     |               | 709549 IgnoreCase        |                           |                  |                   | Passed     |  |
| Get Station Info                     |                      |                   |               |                        |               |                          |                           |                  |                   | Done       |  |
| Check Station Info                   | Check Station Info   |                   | MTS           | -A                     | MTS-A IgnoreC |                          |                           | IgnoreCase       | Passed            |            |  |
| Check Station Info != LAB-MTS-A-002  |                      |                   | VTECH-MTS-A-0 | 99                     |               |                          | VTECH-MTS-A-002 IgnoreCas |                  |                   | Failed     |  |
| Check Customer label                 |                      |                   |               |                        |               | 144171000304 Januar Care |                           |                  | Passed            |            |  |
| Check Customer label                 | Check Customer label |                   | 1441710003    | 54                     |               |                          |                           | 144171000384     | ignoreCase        | Passed     |  |
| Connect pComm                        |                      |                   |               |                        |               |                          |                           |                  |                   | Passed     |  |
| Ambient Temperature                  |                      |                   |               |                        |               |                          |                           |                  |                   | Passad     |  |
| Measure fixture temp                 |                      |                   | 35.417276678  | 04                     | deaC          |                          | 10                        | 45               | GELE              | Passed     |  |
| Mains start voltage / SW revision    |                      |                   |               | _                      |               |                          |                           |                  |                   | Passed     |  |
| Set AC PowerSupply #1 voltage range  | e to HIGH            |                   |               |                        |               |                          |                           |                  |                   | Skipped    |  |
| Wait 1s                              |                      |                   |               |                        |               |                          |                           |                  |                   | Skipped    |  |
| Set AC PowerSupply #1 to 75VAC, 5    | 0Hz, 32A             |                   |               |                        |               |                          |                           |                  |                   | Done       |  |
| Wait 1 sec                           |                      |                   |               |                        |               |                          |                           |                  |                   | Done       |  |
| Correct ID                           |                      |                   |               |                        |               |                          |                           |                  |                   | Passed     |  |
| Read Sec SW Part Number              |                      |                   | 404166.0      | 99                     |               |                          |                           | 404166.009       | IgnoreCase        | Passed     |  |
| ID is correct                        |                      |                   |               |                        | na l          |                          |                           |                  |                   | Done       |  |
| Module not running?                  |                      |                   | 1             | 10                     | Bit           |                          | 100                       | 170              | GELE              | Passed     |  |
| Measure AC input current (@ 75VAC    |                      | 1                 | 37            | mA                     |               | 100                      | 170                       | GELE             | Passed            |            |  |
| Measure Vout @ 75VAC                 |                      | 0,4539            | 87            | V                      |               | -0.5                     | 8                         | GELE             | Passed            |            |  |
| Yellow & Red LED ON                  |                      |                   | 1             |                        |               |                          | 1                         | EQ               | Passed            |            |  |
| Get Default Vout from UUT            |                      | 54                | .5            | Vdc                    |               | 0                        | 0                         | LOG              | Passed            |            |  |
| Set Default Startup Voltage to 54.5V | de                   |                   |               |                        |               |                          |                           |                  |                   | Passed     |  |
| Set Default Startup Voltage to 54.5V | do                   |                   |               |                        |               |                          |                           |                  |                   | Passed     |  |
| Apply 1A load with DC load #1        |                      |                   |               |                        |               |                          |                           |                  |                   | Done       |  |
| Set Default Start Voltage to 54.5V   |                      |                   |               |                        |               |                          |                           |                  |                   | Done       |  |
| Set AC PowerSupply #1 OFF            |                      |                   |               |                        |               |                          |                           |                  |                   | Done       |  |
| vvali 0 Sec                          |                      |                   |               |                        |               |                          |                           |                  |                   | Done       |  |
| Set AC PowerSupply #1 ON             |                      |                   |               |                        |               |                          |                           |                  |                   | Done       |  |
| Wait 4 ser                           | <u> </u>             |                   |               |                        |               |                          |                           | Done             |                   |            |  |
| Signed by                            | ~                    |                   |               |                        |               |                          |                           |                  | Your Gens         | ipany Loge |  |
| Administrator                        |                      |                   | Distant b     | MATO                   | ,             |                          |                           |                  | F                 | Page 1 / 4 |  |

#### Test Step yield & analysis: Step status chart

In TSY&A step details, the measurement status chart has been replaced with the step status chart which displays the step status trend (such as Passed, Failed or Skipped) over time. The chart is visible for all types of steps, and when the mouse cursor is over the trend line, a popover appears with details of the UUT report (mouse click opens the report). The chart can be zoomed, making it easier to ensure that you open the correct report if there are many reports in a short period of time.

| Your Company Logo                                                  |                                               |                                         |                                                  |                                          |                                              | WATS               |
|--------------------------------------------------------------------|-----------------------------------------------|-----------------------------------------|--------------------------------------------------|------------------------------------------|----------------------------------------------|--------------------|
|                                                                    |                                               | S                                       | tep name: /GetDe                                 | vHandle                                  |                                              |                    |
| Step yield:<br>Passed: 76.16% (115/151)<br>Failed: 23.84% (36/151) | Step Type:<br>UTC First run:<br>UTC Last run: | ET_ET_PFT<br>2013-Oct-22<br>2013-Oct-29 | Avg. steptime:<br>Max steptime:<br>Min steptime: | 4.077<br>7.109<br>0.000                  |                                              |                    |
| Passed/                                                            | V                                             | $\bigvee$                               | TIPS: 2                                          | coom in to ensure                        | /<br>you open the correct report!            |                    |
| Loop iteration default                                             |                                               |                                         | Click to o<br>DateTim<br>Serial Nu<br>Part Nun   | open UUT report<br>e:<br>imber:<br>nber: | 2013-Oct-25 11:48:59<br>P389500132503<br>561 | Export to Excel: 🕱 |

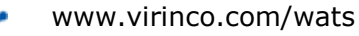

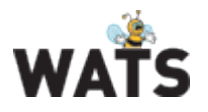

#### Product yield: Test run tail chart - Passed in run (> 1)

This chart shows the volume of units which didn't pass the 1<sup>st</sup> test run, but passed in a later test run, grouped by the test run in which they passed. The chart is visible after you expand a period in the grid, and if you click on a test run column, Serial Number history will open in a new window/tab and list all units which passed in the test run.

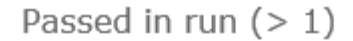

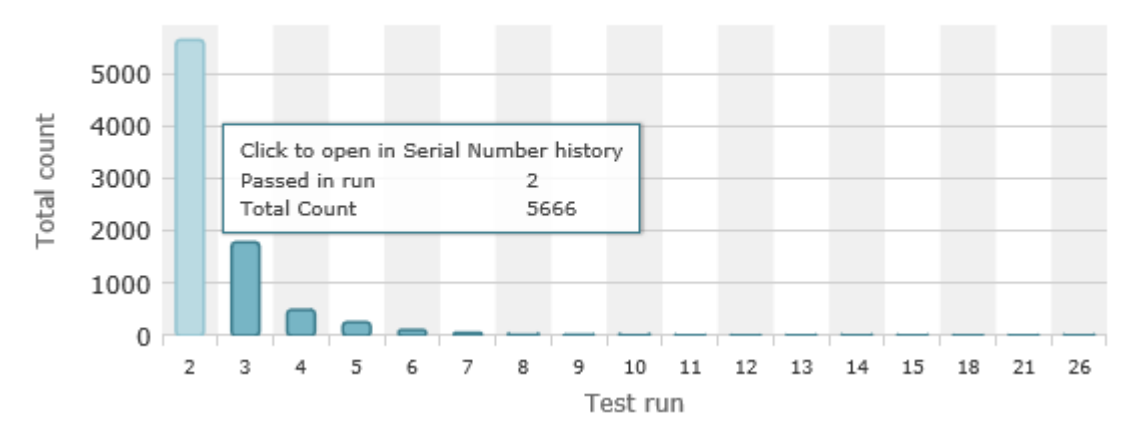

## Dashboard: "My RCA tickets" widget

This widget lists all Root Cause Analysis tickets that you have created or is assigned to, sorted descending by Updated/Created UTC. You may also click on a ticket in the list to view or update it (opens in new window/tab). As with other dashboard widgets, you may resize it, or trigger a refresh manually or automatically at a specified interval to retrieve the most recent updates.

| My RCA tickets |                                                 |           |                |  |  |  |  |  |
|----------------|-------------------------------------------------|-----------|----------------|--|--|--|--|--|
| ID             | Subject                                         | Status    | Updated UTC    |  |  |  |  |  |
| a. #36         | Why do we have a missing component?             | H On Hold | 2 minutes ago  |  |  |  |  |  |
| a. #41         | Incorrect mounting of primary controller board  | New New   | -              |  |  |  |  |  |
| a. #34         | Why does this test run get an error?            | S Solved  | 11 minutes ago |  |  |  |  |  |
| Q. #33         | Why bad yield?                                  | O Open    | 2 years ago    |  |  |  |  |  |
| <b>∂</b> ∙ #27 | Why keeps this unit failing the same test step? | O Open    | 2 years ago    |  |  |  |  |  |
| a. #30         | Why is this sequence getting errors?            | O Open    | 2 years ago    |  |  |  |  |  |
| <b>∂</b> ∙ #32 | Bad yield                                       | O Open    | 2 years ago    |  |  |  |  |  |

www.virinco.com/wats

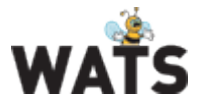

## RCA improvements

The text box for updates in QA stages D2 – D8 has now been fully replaced by the HTML editor. It has also been improved by implementing new functionality and default settings. This includes a resizable editor surface and a default font family and size (Arial, 10pt).

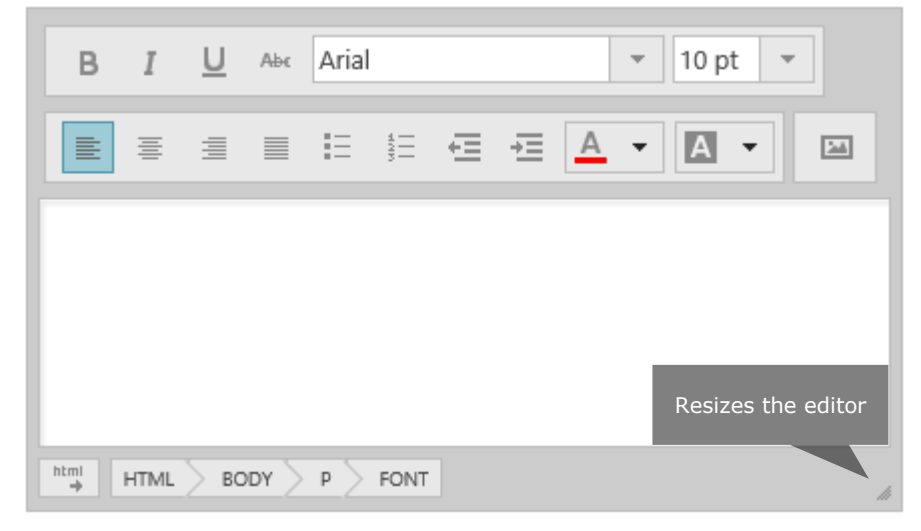

Apart from these improvements, some UI issues has been fixed. Such as scrolling with all QA stages expanded, and the position of Delete ticket and E-mail ticket buttons have been aligned to fit relative elements.

## Miscellaneous

- Reporting
  - Report filter applied automatically when a report is opened from the action menu.
- Reporting: UUT reports
  - Displays icon to highlight when measures in a report have been archived and deleted
- Reporting: Product yield
  - Added Misc Info in report filter to allow searches on miscellaneous information contained in UUT reports
- Reporting: Rolled Throughput yield

   Support for grouping by product or by product and process
- Reporting: Process Capability analysis

   Changed Cpk w/o Failed to use +/-3 sigma
- Rest API
  - Support for custom \$top parameter value in UUT History E.g. <your-server-address>/wats/api/report/query?\$top=100

© 2015 Virinco AS. All rights reserved.

www.virinco.com/wats